## Agencia Nacional de Investigación y Desarrollo

Ministerio de Ciencia, Tecnología, Conocimiento e Innovación

## Paso a paso Postulación al Concurso Nacional de Proyectos Fondecyt Regular 2021

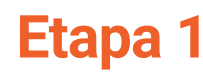

## Portal del Investigador

actualiza o crea tu perfil con tu información personal y académica

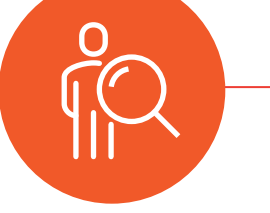

1° El o la IR debe crear o actualizar el perfil en el Portal del Investigador

> y completar el CV agregando todas las publicaciones y trayectoria académica https://investigadores.conicyt.cl/

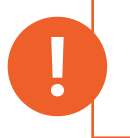

Desde la postulación requerirá acceder a esta información para su CV, es importante que lo mantenga siempre actualizado

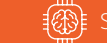

Sistema de Postulación en Línea completa la información requerida en cada pestaña.

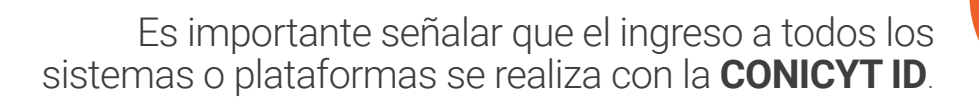

- 1º Ingresa al Sistema de Postulación en Línea. https://auth.conicyt.cl/
- 2º Completa la información requerida en cada pestaña, idealmente en el orden de cada sección para no olvidar incorporar algún antecedente.
- **3º Verifique cuidadosamente** la pestaña de "Revisión y envío", considera un tiempo prudente para este proceso.
- 4º Si está todo ok envía la postulación y espera la confirmación por parte del sistema

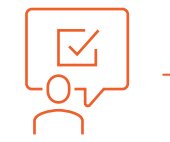

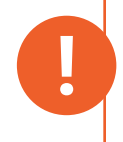

Etapa 2

Te sugerimos realizar la postulación con anticipación y no a última hora, el sistema está preparado para funcionar hasta el cierre del proceso, pero podrían existir otras variables que te impidan finalizarlo correctamente

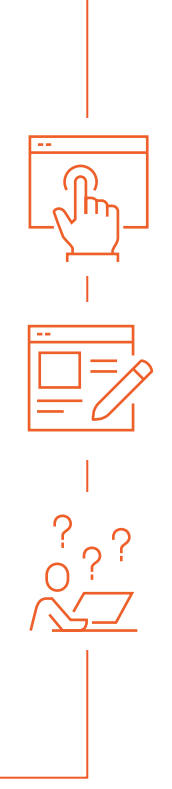